Инструкция по оплате начислений за детский сад.

1. Войти в личный кабинет на портале Госуслуги или через мобильное приложение

| <b>ГОСУСЛУГИ</b> Единая система<br>идентификации и аутентификации |  |  |  |  |  |  |  |  |  |
|-------------------------------------------------------------------|--|--|--|--|--|--|--|--|--|
| Вход                                                              |  |  |  |  |  |  |  |  |  |
| для портала Госуслуг                                              |  |  |  |  |  |  |  |  |  |
| +7 (982) 511-93-98<br>Другой пользователь                         |  |  |  |  |  |  |  |  |  |
| Пароль                                                            |  |  |  |  |  |  |  |  |  |
| Войти                                                             |  |  |  |  |  |  |  |  |  |
| Забыли пароль?                                                    |  |  |  |  |  |  |  |  |  |
| Вход с помощью электронной подписи                                |  |  |  |  |  |  |  |  |  |

2. Перейти во вкладку «Все уведомления»

| 1         |               | Для граждан 🗸                                                              |                                                         |              |                        |                          |                  | • Березовский район                 | 🗖 RUS 🗸        |
|-----------|---------------|----------------------------------------------------------------------------|---------------------------------------------------------|--------------|------------------------|--------------------------|------------------|-------------------------------------|----------------|
| r         | σς            | /слуги                                                                     |                                                         | Услуги       | Оплата                 | Поддержка                | Q                | Hey                                 | строева Л.В. 🔻 |
|           | Введи         | ите название услуги или в                                                  | едомства                                                |              |                        | C                        |                  | В Автоштрафы<br>Не найдено          |                |
| Р         |               | ендуем для жителей .                                                       | Ханты-Мансийского а<br>5 000 P рожленным в Югре         | втономн      | ого округа             | - Югры<br>бразовательное |                  | Налоговая зади<br>Не найдено        | олженность     |
| c         | правка        | об отсутствии судимости                                                    | Запись к врачу                                          |              | учреждені<br>Восстанов | е<br>ление документов    | 2                | Судебная задол<br><u>Не найдено</u> | лженность      |
| (         | 8             | Получите доступ ко и<br>Клиенты Сбербанка, Тинн<br>интернет — так быстрее. | зсем услугам на портале<br>жофф-банка и Почта-банка мог | гут подтверд | ить учетную за         | пись через               |                  | Оплата по квит<br>Оплатить          | анции          |
| P         | Услу          | га оказана «Предоставлени                                                  | е архивных справок, архив                               | вных выпи    | сок, копий ар          | хивных докумен           | ITOB»            | НОВОЕ                               | Вчера 16:48    |
| Ð         | муни<br>"Сол  | ципальное бюджетное дошк<br>нышко". Получено новое нач                     | ольное образовательное учре<br>исление                  | еждение "Це  | ентр развития          | ребенка - детскиі        | й сад № 8        |                                     | Вчера 16:31    |
| $\otimes$ | Отка<br>и уче | зано в предоставлении услуг<br>зных званиях»                               | и «Подтверждение документ                               | ов об с      | вании и (или           | ) о квалификации         | , об ученых степ | енях 14.0                           | 05.2018 15:52  |
|           |               |                                                                            |                                                         | Все увед     | омления (2             | 7                        |                  |                                     |                |

3. В списке уведомлений выбрать для оплаты необходимое

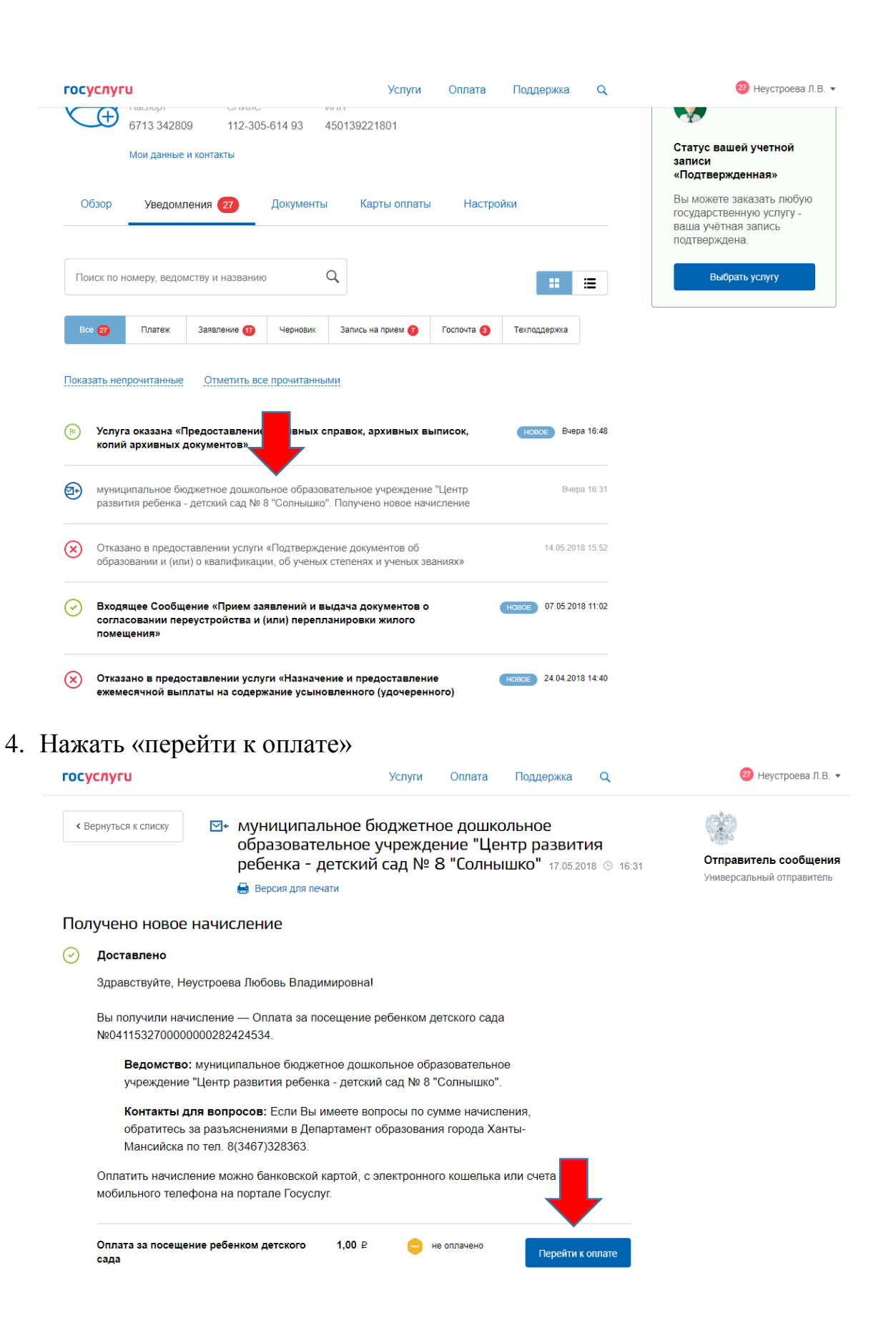

5. Выбрать подходящий способ оплаты и оплатить

| 🎬 🗸 Для граждан 🗸                                                                                     |              |               |                  |       | 🕈 Березовский район 🛛 💳 RUS |
|----------------------------------------------------------------------------------------------------|--------------|---------------|------------------|-------|-----------------------------|
| госуслуги                                                                                             | Услуги       | Оплата        | Поддержка        | ۹     | 😗 Неустроева Л.В. 👻         |
| 👚 Главная Лента уведомлений Оплата услуги                                                             |              |               |                  |       |                             |
| Внимание!<br>Оплата услуг может быть недоступна. Попробуйте оплатить, е<br>Подпишитесь на уведомление | если не полу | чится, подпиц | литесь на уведом | ление | :                           |

# Выбор способа оплаты

| Сумма платежа:                                                                                                    | Способ оплаты                                                   |
|----------------------------------------------------------------------------------------------------|-----------------------------------------------------------------|
| 1₽                                                                                                    | Банковская карта Мобильный платеж Электронный кошелек           |
| Наименование платежа:                                                                                                 |                                                                 |
| Оплата за посещение ребенком детского сада                                                                            |                                                                 |
| Дата выставления счета: Уникальный Идентификатор:                                                                     | Сумма комиссии зависит от банка, оказывающего услуги по оплате. |
| 17.05.2018 041153270000000282424534                                                                                   |                                                                 |
| Получатель платежа:                                                                                                   |                                                                 |
| муниципальное бюджетное дошкольное образовательное<br>учреждение "Центр развития ребенка - детский сад № 8 "Солнышко" | Вести данные карты                                              |
| Все реквизиты Сформировать квитанцию                                                                                  |                                                                 |
|                                                                                                    |                                                                 |
|                                                                                                    |                                                                 |

# Введите реквизиты карты

| МИР         | VISA  | mastercard | maestro |                                         |
|-------------|-------|------------|---------|-----------------------------------------|
| Номер карты |       |            |         |                                         |
|             |       | VAL        | ID THRU |                                         |
|             | MM    | /          | ГГ      | CVC                                     |
|             |       |            |         | последние 3 цифры<br>с обратной стороны |
|             | Coxpa | нить карт  | ry 🤊    |                                         |

Сумма платежа:

1₽

Сумма комиссии зависит от банка, оказывающего услуги по оплате

Продолжить

госуслуги

• Вернуться на сайт

# Подтвердите платеж

| Наименование платежа                                                                       |                                                                                                    | Итого к оплате:    |  |  |  |
|--------------------------------------------------------------------------------------------|----------------------------------------------------------------------------------------------------|--------------------|--|--|--|
| Оплата за посещение ребен                                                                  | ком детского сада                                                                                                    | 1.01 ₽             |  |  |  |
| Дата выставления счета:                                                                    | Уникальный идентификатор:                                                                                                    | Сумма платежа: 1 ₽ |  |  |  |
| 17.05.2018                                                                                 | 0411532/0000000282424534                                                                                                    | Комиссия: 0.01 ₽   |  |  |  |
| (Акционерное общество). Ком<br>начисления) взимается банко<br>размещены на сайте http://ww | уществлен через «газпромоанк»<br>иссия за операцию (в случае ее<br>и в соответствии с тарифами. Тарифы<br>w.gazprombank.ru/personal/tariffs/ | Оплатить           |  |  |  |

### 6. При необходимости можно распечатать квитанцию об оплате или

#### сохранить ее в электронном виде

| 🎽 🗸 Для граждан 🗸                                  |                          |                   |               |                 |      | Березовский ра |
|----------------------------------------------------|--------------------------|-------------------|---------------|-----------------|------|----------------|
| госуслуги                                          |                          | Услуги            | Оплата        | Поддержка       | ٩    | 23             |
| <b>1</b> Главная Лента уведомлений                 |                          |                   |               |                 |      |                |
| Обзор Уведомления                                  | 28 Документы             | Карты оплаты      | Настро        | йки             |      |                |
| < Вернуться к списку                               |                          |                   |               |                 |      |                |
| Оплата за посещени                                 | е ребенком детс          | кого сада         |               |                 |      |                |
| Оплата                                             |                          |                   |               |                 |      |                |
| Платеж принят © 18.05                              | .2018, 15:25             |                   |               |                 |      |                |
| Расчетный банк принял инфор<br>проведения платежа. | омацию о платеже для пер | ечисления денежнь | іх средств по | лучателю. Дожди | тесь |                |
| Начислено                                          | 1,00 ₽                   |                   |               |                 |      |                |
| Комиссия                                           | 0,01 ₽                   |                   |               |                 |      |                |
| Итоговая сумма                                     | 1,01 ₽                   |                   |               |                 |      |                |
| Униканый<br>иден икатор начисления<br>Подра        | 041153270000000028242    | 4534              |               |                 |      |                |
| 🖶 Распечатать                                      |                          |                   |               |                 |      |                |

| От Банк:              | Банк ГПБ (AO)                 | муниципальное бюджетное дошкольное образовательное учреждение "Центр развития<br>ребенка - детский сад № 8 "Солнышко" |                      |                   |                 |                        | 860101001           |
|-----------------------|-------------------------------|----------------------------------------------------------------------------------------------------|----------------------|-------------------|-----------------|------------------------|---------------------|
|                       |                               | (#                                                                                                    | аименование получате | ля платежа)       |                 |                        |                     |
| Способ оплаты:        | Банковская карта              |                                                                                                    |                      |                   |                 |                        |                     |
| Housen management     | 76718654                      | 8601014115                                                                                                    |                      | Ona               | m               |                        | 71871000            |
| rivinep (partaintin)  | 101100.04                     | (ИНН налогового органа*)                                                                                              |                      | (и его сокращенно | е наименование) |                        | (Kog OKTMO)         |
| Внешний номер транзак | ции: 006789908671             |                                                                                                    |                      |                   |                 |                        |                     |
| Vor antonuouur        | 420060                        | 407018101000                                                                                                    | 03000001             | в                 | РКЦ Ханты-Ман   | сийска г.Ха            | нты-Мансийск        |
| Not arroprisation.    | 4,00000                       | (номер счета получ                                                                                                    | ателя платежа)       |                   | (               | наименовани            | е банка)            |
| Сумма компессия:      | 0.01 m/6                      | № л/с получателя платежа:                                                                                             |                      |                   |                 |                        |                     |
| -,                    | 100 P. 100                    | Van /au                                                                                                    |                      |                   | ENK             |                        |                     |
| Homep n/n:            |                               | кор./сч.                                                                                                    |                      |                   | Drik            | 047                    | 162000              |
|                       |                               | 1                                                                                                    |                      |                   |                 |                        |                     |
| Дата n/n:             |                               | 1                                                                                                    |                      |                   |                 |                        |                     |
|                       |                               | 1                                                                                                    |                      |                   |                 |                        |                     |
|                       |                               | Оплата за посещение ребенком детского сада                                                                            |                      |                   |                 |                        | 00000000000130      |
| «Газпромбанк» (       | Акционерное общество)         | (наименование платежа)                                                                                                |                      |                   | (код бюд        | ркетной классификации) |                     |
|                       |                               |                                                                                                    |                      |                   |                 |                        |                     |
|                       |                               | Нательцик (Ф.П.О.) Неустроева Любовь Владимировна                                                                     |                      |                   |                 |                        |                     |
|                       |                               | Адрес плательщика:                                                                                                    |                      |                   |                 |                        |                     |
| VHH 774400            | 01497 EMK 044525823           | -                                                                                                    |                      |                   |                 |                        |                     |
| a OREPV N             | тосква Банка России           | Ханты-Мансийский Автономный округ - Югра ао, Сургут г, Ленина пр-кт, д. 16/1                                          |                      |                   |                 |                        |                     |
| 117420, Mockea, y     | n. Hawetkonia, g. 16, sopn. 1 | ИНН плательщика: 450139221801                                                                                         |                      |                   |                 |                        |                     |
|                       |                               |                                                                                                    |                      |                   | 400107221001    |                        |                     |
|                       |                               |                                                                                                    |                      |                   |                 |                        |                     |
|                       |                               | Сумма:                                                                                                    | 1                    | pyo00             | коп.            |                        |                     |
|                       |                               | Уникальный идентификато                                                                                               | ор начисления:       |                   |                 | 04115                  | 3270000000282424534 |
|                       |                               | Плательщик (подпись):                                                                                                 |                      |                   | Дата            | 18.05.1                | 8 Г.                |
|                       |                               |                                                                                                    |                      |                   |                 | 10.03.1                | u                   |
|                       |                               | <ul> <li>*или иной государственный орган и</li> </ul>                                                                 | есполнительной власт | u .               |                 |                        |                     |

## 7. Во вкладке платежи Вы увидите информацию о платеже

| госуслуги                                                                                                    |                                                                                                    |                                    | Услуги                            | Оплата     | Поддержка    | Q                   | 27 Неустроева Л.В. 🔻                                                                              |
|----------------------------------------------------------------------------------------------------|----------------------------------------------------------------------------------------------------|------------------------------------|-----------------------------------|------------|--------------|---------------------|---------------------------------------------------------------------------------------------------|
| 0                                                                                                    | Обзор Уведомления 27                                                                                                    | Документы                          | Карты оплаты                      | Настро     | йки          |                     | ки оди вержделная»<br>Вы можете заказать любую<br>государственную услугу -<br>ваша учётная запись |
| По                                                                                                    | ведомству и названии                                                                                                    | ., Q                               | •                                 |            | :            | ≣                   | подтверждена.<br>Выбрать услугу                                                                   |
| Bc                                                                                                    | се 27 Платеж Заявление 17                                                                                                    | Черновик                           | Запись на прием 👩                 | Госпочта 3 | Техподдержка |                     |                                                                                                   |
| Платеж принят. Оплата за посещение ребенком детского сада Сегодня 15:25 1,01 P                                                            |                                                                                                    |                                    |                                   |            |              |                     |                                                                                                   |
| Штраф по административному правонарушению постановл<br>№18810086170910096586. Оплата со скидкой 50% Платежи<br>систему РФ                 |                                                                                                    |                                    |                                   | ную        | 13.09.20     | 17 06:55<br>252,5₽  |                                                                                                   |
| ₽                                                                                                    | ТРАНСПОРТНЫЙ НАЛОГ Платежи                                                                                                    | и в бюджетную с                    | истему РФ                         |            | 26.08.20     | 17 21:57<br>7 500 ₽ |                                                                                                   |
| ₽                                                                                                    | Штраф по административному пра<br>№18810172170806013130. Оплата<br>систему РФ                                                                     | авонарушению п<br>I со скидкой 50% | остановление<br>Платежи в бюджетн | ную        | 08.08.20     | 17 10:38<br>252,5₽  |                                                                                                   |
| ₽                                                                                                    | Р Штраф по административному правонарушению постановление<br>№18810145170725900202. Оплата со скидкой 50% Платежи в бюджетную<br>систему РФ 505 P |                                    |                                   |            |              |                     |                                                                                                   |
| Штраф по административному правонарушению постановление<br>№18810086170250146247. Оплата со скидкой 50% Платежи в бюджетную<br>систему РФ |                                                                                                    |                                    |                                   |            | 13.06.20     | 17 09:11<br>505 ₽   |                                                                                                   |